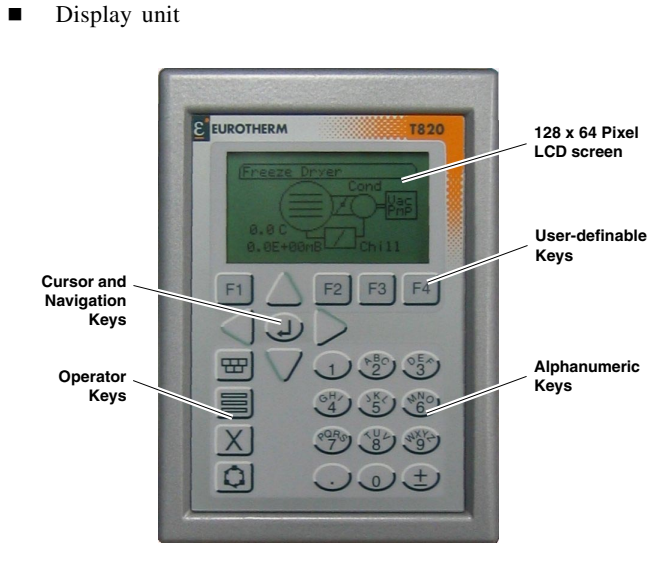

The T820 Human Machine Interface (HMI) is a monochrome (black and white) graphical 128 x 64 pixel LCD module. It can be supplied as either a, Control unit

### What is the T820?

### INSTALLATION AND WIRING INSTRUCTIONS

### **T820 HUMAN MACHINE INTERFACE**

This unit is intended to be mounted in a panel or on a DIN rail.

### Connecting the 24Vdc Power Supply

### Caution

限制使用材料

表示该有素有事物质在该部件所有均质材料中的含量均在SI/T

//=////=///Elinx量要示效下。 示该有毒有害物质至少在该部件的某一均质材料中的含量超出SJ/T11363...

t in SJ/T11363-200

part is above the limit requirement in SJ/T11363-200

Signatur Month Greenhalgh

有毒有害物质或元素

多溴联苯

ontained in at least one of the homoge

多溴二苯醚

22" Harch 2007

### and EMC information. It is the responsibility of the installer to ensure the safety and Before proceeding with any wiring on this unit, please read section on Wiring, and Safety

#### nounted adjacent to the instrument or remotely. Alternatively, an existing power supply A suitable power supply is the 2500P. This is a DIN rail mounted unit, which may be EMC compliance of any particular installation.

### Connection of a reversed polarity supply will not damage the unit. The fuse is not user may be used provided it meets the specification below.

### This unit can be connected as part of a power ring or be serviced by a eplaceable, therefore the unit must be returned to the factory for replacement.

### redundant 24Vdc power supply.

### POWER RING CONNECTION

### The unit can be connected as part of a Power Ring to a maximum of

- . Connect the input supply to the + and terminals, ensuring the
- 2. Connect the output from the remaining + and terminals. correct polarity.

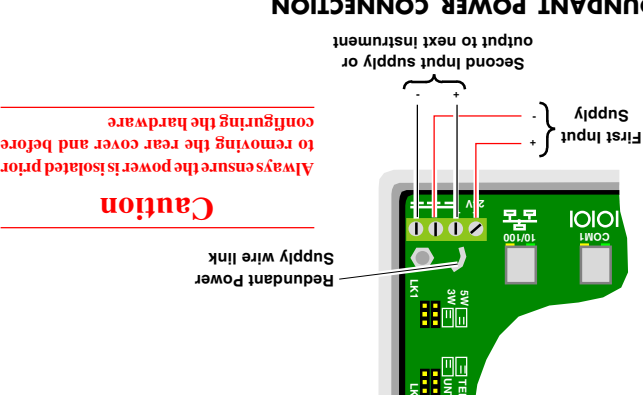

### вериираит рожев соиместном

### Redundant Power can be supplied via two independant sources.

### Note. Remove the Redundant Power Supply wire link to enable Redundant Power

## .vulion f viddu?

- polarity. I. Connect the first input supply to the + and - terminals. Ensure the correct
- correct polarity. 2. Connect the second input supply to the + and - terminals. Ensure the

### POWER SUPPLY SPECIFICATION

#### xem q-q $V_{2}$ :əlqqri ylqqu2 xem obV82 of nim obV0.81 Power supply voltage:

- xem WZ.E
- Power comsumption:

### Sumption of the second states of the second second remove the wire link to enable the connection of a Redundant Power Vote. Remember to set RS485 Link positions (LKI and LK2), and if required,

### DIN RAIL MOUNTING

TINU 3HT TNUOM OT

**0281** 941

- 2. Ensure that the DIN rail makes suitable bolts. I. Mount the DIN rail, using
- metal base of the panel. good electrical contact with the
- DIN rail Mounting Bracket to rest allowing the lower teeth of the 3. Guide the T820 to the DIN rail,
- into place. This is confirmed by Locking Mechanism springs back the T820 back until the DIN rail 4. Slowly and firmly, push the top of behind the DIN rail itself.
- DIN rail. The T820 is now mounted to the insite. Always allow sufficient an audible 'Click'.

### Vote. To remove the unit simply lever the DIN Rail Locking Mechanism to The T820 is rated IP20.

(mmt+) (mmt+)

Panel cutout

.noithlitney yot yentilation.

Rear Cover

**DIN Bail** 

Mechanism

Loacking

lisa NIQ

CIJCK

### DIRECT PANEL MOUNTING

release it from the DIN Rail.

- than 2mm (for steel). for wood or plastic) and no thinner no thicker than 25mm (typically I. Check that the mounting panel is
- aperture 99mm x 138mm (± 1mm). 2. In the mounting panel, cut an
- through the aperture. instrument (rear end first) mounting panel, insert the 3. From the front side of the
- that the seal is flat against the 4. Support the rear of the T820 so
- 5. Insert two panel clamps into the front of the mounting panel.
- apertures at the sides of the case. opposing pair of rectangular
- firmly in position. sufficiently to hold the T820 6. Tighten the screws of the clamps

The T820 is rated IP66 front of panel and IP20 for the rear of the panel.

Jonnq Znitnom clamps can be easily removed from the unit. Then remove it fom the Note. To remove the unit, carefully release the screws of the clamp until the

## Configuring the T820 Controller

REMOVING THE REAR COVER

configured from these menus, as well as each Port Protocol.

Finally, save the changes using the Option and Return key.

Then, press the Return key to change the selected parameter, enter

select the Port and the up and down Navigation keys to select the field.

I. At the Comms Setup page, press the left and right Navigation keys to

Vote. Using the on-screen menus to change the Port parameters is only applicable

privileges. These menus allow the configuration of both Ethernet and

Port parameters can only be changed by a user with sufficient Access

a numeric value or select a value from the popup menu.

if the unit is manufactured and operating as a Control unit.

Changing R145 Port Parameters

(9)

Displays list of connected instruments

Note. Each Port has a unique

W/snabow

s/snapow

6IJWIJ

auoN

Internal Battery

(6) 24V Power Supply

(2) (3) Termination Option link

(2) Compact Flash card

configuring the hardware

(d) (1) Rear cover screws

Ullustration Key

(4) Communication Option link

Redundant Power Supply wire link

Compact Flash memory card.

2. Carefully withdraw the rear cove

secure the rear cover in place.

1. Remove and retain the screws that

to removing the rear cover and before

Always ensure the power is isolated prior

**nottub** 

to expose the internal PCB and

(8) Serial port

(**ç**)

(3)

(Z)

(L)

removed, the internal battery and Compact Flash memory card can be

communication options, the Redundant Power supply wire link can be

When the Rear cover is removed, the Links can be set to define the

(7) Ethernet port

set of available options.

Displays network parameter menu

Vote. Baud Rate, Parity, Stop Bits, Data Bits and Timeout values can be

MODBUS/M/TCP

- ТЗИЯЗНТЗ

dnງອຽ ຮພພ

3555555

COWJ

CANCEL

xəH ui pəsvidsip

si rədmun əboN ədT . ətoV

.ой эрои

натаwате

Serial Protocols.

(8)

(6)

changed.

(2)

dnias suuon

ТЯОЧ

SAVE

### Installation Safety Requirements

Various symbols used on the instrument are described below:

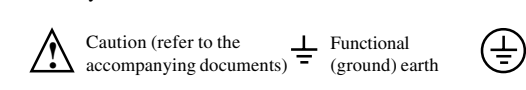

### INSTALLATION CATEGORY AND POLLUTION DEGREE

This product has been designed to conform to BS EN61010 installation category II and pollution degree 2. These are defined as follows:

- Installation category II. The rated impulse voltage for equipment on nominal 230V ac mains is 2500V.
- Pollution degree 2. Normally, only non-conductive pollution occurs. However, occasionally a temporary conductivity caused by condensation shall be expected.

### PERSONNEL

Installation must only be carried out by qualified personnel.

### WIRING

It is important to connect the unit in accordance with the wiring data given in this instruction sheet. Only use copper conductors for connections. The wiring of installations must comply with all local wiring regulations. For example in the UK use the latest version of the IEE wiring regulations (BS7671). In the USA use NEC Class 1 wiring methods.

### **POWER ISOLATION**

The installation must include a power isolating switch or circuit breaker. This device should be in close proximity (approximately arm reach) to the unit, within easy reach of the operator and marked as the disconnecting device for the instrument.

**Restriction of Hazardous Substances (RoHS)** Protective earth terminal Product group T820

0

х

T820 PCBA

0

х

Martin Greenhalgh

English

# **RESTRICTION OF HAZARDOUS SUBSTANCES**

标准规定的限量要求

Quality Manage

### **OVERCURRENT PROTECTION**

It is recommended that the DC power supply to the system is fused appropriately to protect the cabling to the unit. The unit has internal fault protection with no user serviceable parts.

### VOLTAGE

### Caution

Voltages of greater than 40V (neak), relative to the safety earth potential, must never be applied to any of the dc input terminals (positive or negative), as under such circumstances, the unit may become hazardous to the touch.

### CONDUCTIVE POLLUTION

Electrically conductive pollution must be excluded from the enclosure in which the unit is mounted. To secure a suitable atmosphere in conditions of conductive pollution, fit an air filter to the air intake of the enclosure. Where condensation is likely, include a thermostatically controlled heater in the enclosure.

### INSTALLATION REQUIREMENTS FOR EMC

To ensure compliance with the European EMC directive certain installation precautions are necessary: For general guidance refer to EMC Installation Guide, Part no. HA025464.

### MANUFACTURING ADDRESS

U.K. Worthing Eurotherm Limited Telephone: (+44 1903) 268500 Fax: (+44 1903) 265982 E-mail: *info@eurotherm.co.uk* Web: www.eurotherm.com

© Copyright 2007

All rights are strictly reserved. No part of this document may be reproduced, modified, or transmitted in any form by any means, nor may it be stored in a retrieval system other than for the purpose to act as an aid in operating the equipment to which the document relates, without the prior written permission.

We pursue a policy of continuous development and product improvement. The specification in this document may therefore change without notice. The information in this document is given in good faith, but is intended for guidance only. We will accept no responsibility for any loses arising from errors in this document.

As a Control unit it will hold a control strategy, and all other required files on the Compact Flash Memory Card. It can then operate as a controller, interacting with I/O subsystems and other instruments in the control system. It can also display information from the control system using customer generated User Screens. It is capable of communicating via Ethernet using LIN protocol, Modbus-TCP or RS485/422 Modbus.

As a Display unit it will connect to a T2550. This will allow the T2550 to be configured from the T820 panel interface and display information from the control system in the same manner as a Control unit.

Part No. HA029238

Intentionally left blank

Intentionally left blank

Intentionally left blank

### **Ethernet Communication**

The T820 has provision for both Serial and Ethernet connections. The communications and instrument parameters are configured via the on-screen menus. Press the Options button from the Communications Setup page to show the Instrument parameters.

#### Note. Ethernet communication is only available on Controller units.

This RJ45 connector is a 10/100base T port and can be connected to a hub or switch with Cat5 cable via the standard RJ45 connector. Alternatively, connect direct to a device supporting 10/100base T Ethernet.

### *Note.* A crossover cable is not required. The unit can automtically configure transmit and receive signals.

Caution

Always ensure the power is isolated

prior to removing the rear cover and

Ethernet port

before configuring the hardware.

The connector includes 2 LEDs, a Yellow LED showing communication activity and a Green LED showing speed (On indicates 100Mbps, Off indicates 10Mbps).

It can be used to create a network of Tactician instruments, including a range of I/O modules and to interface with devices supporting

### Serial Communication

The T820 has provision for both Serial and Ethernet connections. The Serial RJ45 port allows communications with a T2550, or a variety of third-party serial devices via a Modbus network.

This RJ45 connector includes 2 LEDs, a Yellow LED showing communication activity and an inactive Green LED. This port must be configured in conjunction with the Links, LK1 and LK2.

Note. The Display unit variant supports the 5-wire pinout only, LK1 pins 1-3 and 2-4. It is also recommended that the unit is configured as an unterminated unit, LK2, pins 3-5 and 4-6. This allows direct connection to a T2550.

### SERIAL RJ45 PIN CONNECTIONS TO NETWORK

| RJ45 Pin | Colour       | 3-wire            | 5-wire    |
|----------|--------------|-------------------|-----------|
| 8        | Brown        | N/A               | TX+ (TxA) |
| 7        | Brown/White  | N/A               | TX- (TxB) |
| 6        | Green        | Gnd               | Gnd       |
| 5        | Blue/White   | N/A               | N/A       |
| 4        | Blue         | N/A               | N/A       |
| 3        | Green/White  | Gnd               | Gnd       |
| 2        | Orange       | А                 | RX+ (RxA) |
| 1        | Orange/White | В                 | RX- (RxB) |
|          | Plug st      | nroud to Cable so | creen     |

CONNECTORS Warning CABLE COLOURS MAY VARY!

### **Setting the IP Address**

Each instrument uses a one-to-one mapping of LIN Node Number to an IP Address defined by the 'network.unh' file.

Note. The Compact Flash card is accessed using a standard Compact Flash card reader. The 'network.unh' file MUST be edited using the Instrument Properties dialog. It can be edited using a text editor program, e.g. 'notepad.exe', but this is not recommmended.

### **ALLOCATION OF IP ADDRESS**

DHCP is where the instrument (IP host) will ask a DHCP server to provide it with an IP Address. Typically this happens at start-up, but can be repeated during operation. DHCP includes the concept of assigned values that will 'expire'. A DHCP server is required that can respond to the request. The DHCP server will need to be configured to correctly respond to the request. This configuration depends on the local company network policy.

<u>BootP</u> or Bootstrap Protocol (Internet (TCP/IP protocol)) is used by a network computer to obtain an IP Address and other network information such as server address and Default Gateway. Upon startup, the client station sends out a BOOTP request to the BOOTP server, which returns the required information. A BootPtimeout period can be configured. If this period elapses before the IP Address, Subnet mask, and Default Gateway address are obtained, the values will display 0.0.0.0.

Link-Local is used as a fallback to either DHCP or BootP, or can be used on its own as the only IP Address configuration method. Link-Local will always assign an IP Address in the range 169.254.X.Y. This IP Address range is reserved for use by Link-Local and is explicitly defined as private and non-routable.

The Link-Local algorithm ensures that an instrument (IP host) on a network will chose a unique IP Address from the Link-Local range.

This is supported by Windows 98 and onwards, and was originally specified as a fallback from DHCP.

 $\underline{Fixed}$  requires the IP Address to be explicitly defined in the 'network.unh' file.

### **CHANGE ADDRESSES USING ON-SCREEN MENUS** To change the IP Address configuration if a Compact Flash memory card reader

Modbus-TCP either as a Modbus Master or a Modbus Slave.

### CONNECTIONS TO RJ45 CONNECTOR

| RJ45 Pin | Colour       | Signal                |  |   |
|----------|--------------|-----------------------|--|---|
| 8        | Brown        | N/A                   |  |   |
| 7        | Brown/White  | N/A                   |  |   |
| 6        | Green        | Rx-                   |  |   |
| 5        | Blue/White   | N/A                   |  | 1 |
| 4        | Blue         | N/A                   |  |   |
| 3        | Green/White  | Rx+                   |  |   |
| 2        | Orange       | Tx-                   |  |   |
| 1        | Orange/White | Tx+                   |  |   |
|          | Plug s       | hroud to Cable screen |  | _ |
|          |              | Warning               |  | A |
| CABLE CC | DOURS MAY V  | ARY!                  |  | c |
|          |              |                       |  |   |
|          |              |                       |  |   |
|          |              |                       |  |   |
|          |              |                       |  |   |
|          |              |                       |  |   |
|          |              |                       |  |   |
|          |              |                       |  |   |
|          |              |                       |  |   |
|          |              |                       |  |   |
|          |              |                       |  |   |

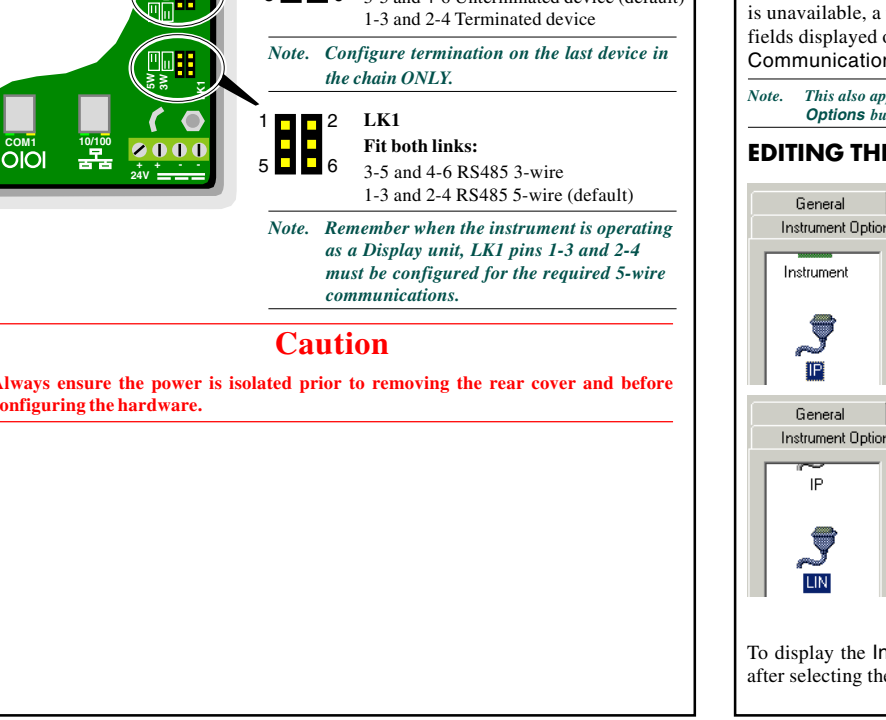

is unavailable, a user with appropriate Access privileges can simply edit the fields displayed on-screen after the **Options** button is pressed from the selected **Communications Setup** page.

Note. This also applies to Modbus-TCP parameters, which are also available by pressing the Options button from the Communications Setup page.

### **EDITING THE NETWORK SETTINGS**

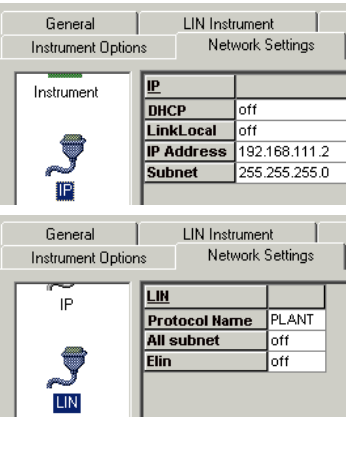

Each instrument uses a one-to-one mapping of, LIN Node Number to a single IP Address, defined in the Instrument Properties dialog. When despatched from the factory, the instrument is configured using DHCP with Link-Local Fallback, and a default LIN Network name, 'NET'.

However, if the instrument is to have a fixed IP Address, i.e. 192.168.111.2, and use the LIN Protocol Name, 'PLANT', the Instrument Properties dialog must be used to modify these parameters.

Note. The IP Address must correspond to the local company Network Policy.

To display the **Instrument Properties** dialog, select the **Properties** command after selecting the Instrument Folder in an appropriate Explorer view.